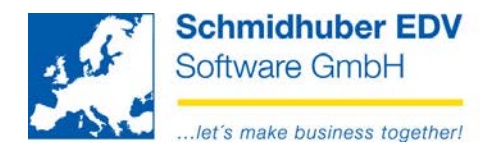

## **Offene Posten Bildschirm** direkt zuordnen und ausbuchen in EuroFib für Windows

### Inhalt

| Allgemein                                        | 2 |
|--------------------------------------------------|---|
| Vorbereitungen                                   | 2 |
| Offene Posten in der Bildschirmansicht zuordnen  | 3 |
| Offene Posten in der Bildschirmansicht ausbuchen | 6 |
| Buchungsvorlagen definieren                      | 6 |
| Buchung aus den Offenen Posten durchführen       | 7 |

Schmidhuber EDV Software Gesellschaft m.b.H. | Schöpfleuthnergasse 22 | A-1210 Wien

Tel +43 1 2700531 office@schmidhuber.com Bank Austria IBAN AT111200000609482500 KN 609482500 | BLZ 12000 | BIC BKAUATWW Fax +43 1 2700535 www.schmidhuber.com

Seite 1 von 8

Handelsgericht Wien FN 59 084 p

UID ATU15137509 DVR 0932400

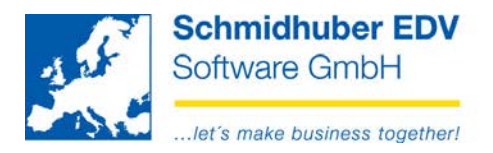

# Allgemein

Sie können ab sofort Ihre Offenen Posten direkt in der Bildschirmansicht (Auswertungen => Offene Posten => Bildschirm) zueinander zuordnen und etwaige offene Beträge (zB. als Skonti, Mahnspesen, Bankspesen, Überzahlungen, …) ausbuchen. Der Umweg über "Online buchen" ist damit nicht mehr notwendig!

## Vorbereitungen

Sonderprogramme => Systemverwaltung => Rechtevergabe => Rollen

Jeder EuroFib Benutzer, der diese Funktionalität nutzen möchte, benötigt ein spezielles Recht (Rolle).

Diese Rolle(n) kann der SUPERVISOR erstellen und jedem beliebigen EuroFib Benutzer zuordnen.

| 🕵 Rollen                                                          |                                                                          |
|-------------------------------------------------------------------|--------------------------------------------------------------------------|
| Nummer 20 Offene Posten direkt                                    | Anlage      23.05.2014      SUP        Änderung      23.05.2014      SUP |
| Sachkonten Debitoren Kreditoren Buchen Kostenrechnung Projektabre | rechnung AMS System Kassa                                                |
| Buchen nach gesperrter Periode                                    |                                                                          |
| Buchen vor gesperrter Periode                                     |                                                                          |
| Stapel bearbeiten                                                 |                                                                          |
| gebuchte Stapel verwalten (nur eigene)                            |                                                                          |
| gebuchte Stapel verwalten (alle)                                  |                                                                          |
| Fremde Stapel ansehen                                             |                                                                          |
| Fremde Stapel übernehmen                                          |                                                                          |
| Zuordnung Offener Posten direkt                                   |                                                                          |
| Ausbuchen Offener Posten direkt                                   |                                                                          |

Details zum Thema "Einrichtung von Rechten" entnehmen Sie bitte der Doku auf http://www.schmidhuber.com unter Support => Downloads => Dokumente:

| 0 | Unter | stützung Sarbanes-Oxley Richtlinien (Userverwaltung, Rechte) |   |        | 32         |
|---|-------|--------------------------------------------------------------|---|--------|------------|
|   |       | Useranlage inkl. Rechtevergabe                               | - | 639 kb | 29.07.2013 |
|   |       | Useranlage inkl. Rechtevergabe                               | - | 620 kb | 29.07.2013 |
|   |       | Protokollierung von Stammdaten                               | - | 97 kb  | 24.11.2009 |

### Seite 2 von 8

| Fel +43 1 2700531 | office@schmidhuber.com | Bank Austria |           | IBAN AT111200000609482500 | Handelsgericht Wien | UID ATU15137509 |
|-------------------|------------------------|--------------|-----------|---------------------------|---------------------|-----------------|
| Fax +43 1 2700535 | www.schmidhuber.com    | KN 609482500 | BLZ 12000 | BIC BKAUATWW              | FN 59 084 p         | DVR 0932400     |

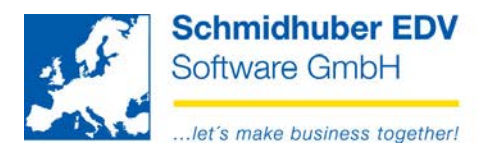

### Offene Posten in der Bildschirmansicht zuordnen

Auswertungen => Offene Posten => Bildschirm

In unserem Beispiel wurden 3 Rechnungen sowie 2 Zahlungen gebucht, jedoch noch nicht zueinander zugeordnet/ausgeziffert. (alle 5 Offenen Posten sind fett markiert)

| 29999 Offene Posten,<br>A-<br>kundennummer<br>Mein Zessionstext |              |                  | Offene Posten,<br>A-<br>ummer Mahnstufe<br>iionstext |                  |      |        | Kreditlimit<br>Fremdwähr<br>Zahlungsve<br>Bonität<br>SteuerNr | 0<br>ung<br>rhalten |
|-----------------------------------------------------------------|--------------|------------------|------------------------------------------------------|------------------|------|--------|---------------------------------------------------------------|---------------------|
|                                                                 |              |                  |                                                      |                  |      |        | UID                                                           |                     |
| Stammwährung                                                    | Fremdwährung | Kostenrechnung   | Skonto                                               | ext. Belegnummer | Info | Detail |                                                               |                     |
| Belegdat B/                                                     | A Belegn.    | Text             |                                                      | S                | oll  |        | Haben                                                         | Offen               |
| 20.05.2014 AR                                                   | 8 R          | echnung 1        |                                                      | 1.200,           | 00   |        |                                                               | 1.200,00            |
| 25.05.2014 AR                                                   | 10 R         | echnung 2        |                                                      | 3.600,           | 00   |        |                                                               | 3.600,00            |
| 27.05.2014 Z1                                                   | 1.           | Zahlung zu Rg. 2 |                                                      |                  |      |        | 550,00                                                        | -550,00             |
| 01.06.2014 Z1                                                   | 2.           | Zahlung zu Rg. 2 |                                                      | 40.000           | ~~   |        | 3.000,00                                                      | -3.000,00           |
| 1.06.2014 AR                                                    | 11 R         | echnung 3        |                                                      | 12.000,          | 00   |        |                                                               | 12.000,00           |
|                                                                 |              |                  |                                                      |                  |      |        |                                                               |                     |
|                                                                 |              |                  |                                                      |                  |      |        |                                                               |                     |

Nun möchten wir die beiden Teilzahlungen zu Rechnung 2 zuordnen.

Dazu markieren wir mit einem Mausklick eine der gewünschten Zahlungen, klicken die rechte Maustaste und wählen "für Zuordnung vorbereiten".

| Stammwährung                   | Fremdwährung | Kostenrechnung                       | Skonto | ext. Belegnummer Info       | Detail   |           |
|--------------------------------|--------------|--------------------------------------|--------|-----------------------------|----------|-----------|
| Belegdat BA                    | Belegn.      | Text                                 |        | Soll                        | Haben    | o Offen   |
| 20.05.2014 AR                  | 8 Re         | echnung 1                            |        | 1.200,00                    |          | 1.200,00  |
| 25.05.2014 AR                  | 10 Re        | echnung 2                            |        | 3.600,00                    |          | 3.600,00  |
| 27.05.2014 Z1<br>01.06.2014 Z1 | 1.<br>2.     | Zahlung zu Rg. 2<br>Zahlung zu Rg. 2 |        | Kontenstamm                 | Shift+F2 | -550,00   |
| 01.06.2014 AR                  | 11 Re        | echnung 3                            |        | Kontoblatt                  | Shift+F3 | 12.000.00 |
|                                |              | -                                    |        | Offene Posten               | Shift+F4 |           |
|                                |              |                                      |        | Buchungszeile               | Shift+F7 |           |
|                                |              |                                      |        | Saldenentwicklung           | Shift+F8 |           |
|                                |              |                                      |        | Ändern OP                   |          |           |
|                                |              |                                      |        | Belegverfolgung             |          |           |
|                                |              |                                      |        | Auftrag                     |          |           |
|                                |              |                                      |        | Aufteilen OPO               |          |           |
| Fälliger Saldo                 |              | 0,00                                 |        | für Zuordnung vorbereiten   |          | 13.250,00 |
|                                |              |                                      |        | zu dieser Position zuordner | 1        |           |

#### Seite 3 von 8

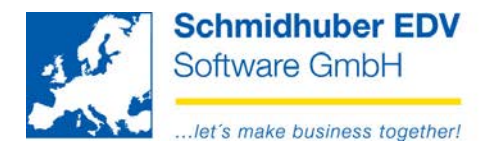

Es öffnet sich ein neues Fenster mit dem ausgewählten Offenen Posten.

| 🛃 Zı  | 🕺 Zuordnung Offene Posten 📃 🗖 💌 |              |                 |         |                   |      |                     |  |  |  |  |  |
|-------|---------------------------------|--------------|-----------------|---------|-------------------|------|---------------------|--|--|--|--|--|
| 29999 | 9 Offene Posten                 | , A-         |                 |         |                   |      |                     |  |  |  |  |  |
|       | Beleg<br>datum                  | Beleg<br>art | Beleg<br>nummer | Betrag  | offener<br>Betrag | FWCd | offener<br>FWBetrag |  |  |  |  |  |
|       | 27.05.2014                      | Z1           |                 | -550,00 | -550,00           |      |                     |  |  |  |  |  |
|       |                                 |              |                 |         | -550,00           |      |                     |  |  |  |  |  |
|       |                                 |              |                 |         |                   |      |                     |  |  |  |  |  |

Sie können bei Bedarf beliebig viele weitere Offene Posten für diesen Zuordnungsprozess hinzufügen. (Drag & Drop von OP Bildschirm zum Zuordnungsfenster)

In unserem Beispiel fügen wir noch die zweite Zahlung hinzu.

|    | 🔮 Offene Posten  |                             |                                     |                   | - • •     |     | Zuo | ordnung Off | ene Poster | i      |         |         |
|----|------------------|-----------------------------|-------------------------------------|-------------------|-----------|-----|-----|-------------|------------|--------|---------|---------|
| ſ  | 29999            | Offene Posten,              |                                     | Kreditlimit       | 0         | 299 | 999 | Offene Post | en, A-     |        |         |         |
|    |                  | A-                          |                                     | Fremdwährung      |           |     |     | Beleg       | Beleg      | Beleg  |         | offener |
|    | kundennumme      | r<br>•                      | Mahnstufe                           | Zahlungsverhalten |           |     |     | datum       | art        | nummer | Betrag  | Betrag  |
|    | Mein Zessionstex | L                           |                                     | StevenNr          |           |     | 1   | 27.05.2014  | Z1         |        | -550,00 | -550,00 |
|    |                  |                             |                                     | Otedental         |           |     |     |             |            |        |         | -550,00 |
|    |                  |                             |                                     | UID               |           |     |     |             |            |        |         |         |
| ſ  | Stammwährung     | Fremdwährung Kostenrechnung | Skonto ext. Belegnummer Info Detail |                   |           |     |     |             |            |        |         |         |
|    | Belegdat B/      | A Belegn. Text              | Soll                                | Haben             | Offen     |     |     |             | -          |        |         |         |
|    | 20.05.2014 AR    | 8 Rechnung 1                | 1.200,00                            |                   | 1.200,00  |     |     |             |            |        |         |         |
|    | 25.05.2014 AR    | 10 Rechnung 2               | 3.600,00                            |                   | 3.600,00  |     | -   |             |            |        |         |         |
|    | 27.05.2014 Z1    | 1. Zahlung zu Rg. 2         |                                     | 550,00            | -550,00   |     |     |             | _          |        |         |         |
|    | 01.06.2014 Z1    | 2. Zahlung zu Rg. 2         |                                     | 3.000,00          | -3.000,00 |     | Dr  | ag & I      | Drop       |        |         |         |
|    | 01.06.2014 AR    | 11 Rechnung 3               | 12.000,00                           |                   | 12.000,00 |     |     |             |            |        |         |         |
|    |                  |                             |                                     |                   |           |     |     |             |            |        |         |         |
|    |                  |                             |                                     |                   |           |     |     |             |            |        |         |         |
|    |                  |                             |                                     |                   |           |     |     |             |            |        |         |         |
|    |                  |                             |                                     |                   |           |     |     |             |            |        |         |         |
|    |                  |                             |                                     |                   |           |     |     |             |            |        |         |         |
|    |                  |                             |                                     |                   |           |     |     |             |            |        |         |         |
|    |                  |                             |                                     |                   |           |     |     |             |            |        |         |         |
|    | Fälliger Saldo   | 0,00                        | Offener Saldo                       |                   | 13.250,00 |     |     |             |            |        |         |         |
| 12 |                  |                             |                                     |                   |           |     |     |             |            |        |         |         |

Wir haben jetzt beide Teilzahlungen für die Zuordnung vorbereitet.

|   | 💆 Zuordnung Offene Posten 📃 🖻 Σ |                |              |                 |           |                   |      |                     |  |  |  |  |  |  |
|---|---------------------------------|----------------|--------------|-----------------|-----------|-------------------|------|---------------------|--|--|--|--|--|--|
| ĺ | 29999 Offene Posten, A-         |                |              |                 |           |                   |      |                     |  |  |  |  |  |  |
|   |                                 | Beleg<br>datum | Beleg<br>art | Beleg<br>nummer | Betrag    | offener<br>Betrag | FWCd | offener<br>FWBetrag |  |  |  |  |  |  |
|   |                                 | 27.05.2014     | Z1           |                 | -550,00   | -550,00           |      |                     |  |  |  |  |  |  |
|   | ۲                               | 01.06.2014     | Z1           |                 | -3.000,00 | -3.000,00         |      |                     |  |  |  |  |  |  |
|   |                                 |                |              |                 |           | -3.550,00         |      |                     |  |  |  |  |  |  |

| Tel +43 1 2700531 | office@schmidhuber.com | Bank Austria |           | IBAN AT111200000609482500 | Handelsgericht Wien | UID ATU15137509 |
|-------------------|------------------------|--------------|-----------|---------------------------|---------------------|-----------------|
| Fax +43 1 2700535 | www.schmidhuber.com    | KN 609482500 | BLZ 12000 | BIC BKAUATWW              | FN 59 084 p         | DVR 0932400     |

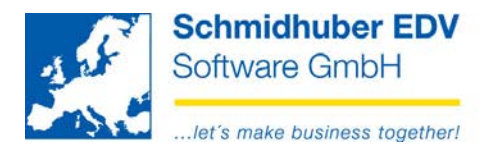

Markieren Sie danach den gewünschten Offenen Posten, zu dem Sie den gesamten Inhalt des Zuordnungsfensters zuordnen möchten. (in unserem Beispiel Rechnung 2)

Klicken Sie erneut die rechte Maustaste und wählen Sie "**zu dieser Position zuordnen**" aus.

| Stammwährung   | Fremdwährung | Kostenrechnung                       | Skonto | ext. Belegnummer | Info D | )etail          |               |          |
|----------------|--------------|--------------------------------------|--------|------------------|--------|-----------------|---------------|----------|
| Belegdat B/    | A Belegn.    | Text                                 |        | 5                | oll    | Haben           |               | Offen    |
| 20.05.2014 AR  | 8 Re         | echnung 1                            |        | 1.200,           | ,00    |                 | 1             | .200,00  |
| 25.05.2014 AR  | 10 Re        | echnung 2                            |        | 3.600            | ,00    | Kontenstamm     |               | Shift+F2 |
| 27.05.2014 Z1  | 1.           | Zahlung zu Rg. 2<br>Zahlung zu Rg. 2 |        |                  |        | Kontoblatt      |               | Shift+F3 |
| 01.06.2014 ZT  | 2.<br>11 Re  | echnung 3                            |        | 12.000           | ,00    | Offene Posten   | I.            | Shift+F4 |
|                |              |                                      |        |                  |        | Buchungszeile   | 2             | Shift+F7 |
|                |              |                                      |        |                  |        | Saldenentwick   | dung          | Shift+F8 |
|                |              |                                      |        |                  |        | Ändern OP       |               |          |
|                |              |                                      |        |                  |        | Belegverfolgu   | ng            |          |
|                |              |                                      |        |                  |        | Auftrag         |               |          |
|                |              |                                      |        |                  |        | Aufteilen OPC   | )             |          |
|                |              |                                      |        |                  |        | für Zuordnun    | g vorbereiten |          |
| Fälliger Saldo |              | 0,00                                 |        | O                | ffener | zu dieser Posit | tion zuordnen |          |

Die Zuordnung wurde erfolgreich durchgeführt.

| 🧾 Offene Posten                   |                     |                                      |        |                  |                  |                                    |                   |
|-----------------------------------|---------------------|--------------------------------------|--------|------------------|------------------|------------------------------------|-------------------|
| 29999                             | Offene Posten<br>A- | ,                                    |        |                  |                  | Kreditlimit<br>Fremdwähru          | 0<br>Jing         |
| kundennummer<br>Mein Zessionstext | t                   |                                      |        | Mahnstufe        |                  | Zahlungsver<br>Bonität<br>SteuerNr | halten            |
|                                   |                     |                                      |        |                  |                  | UID                                |                   |
| Stammwährung                      | Fremdwährung        | Kostenrechnung                       | Skonto | ext. Belegnummer | Info De          | etail                              |                   |
| Belegdat BA                       | Belegn.<br>8 Re     | Text<br>echnung 1                    |        | S<br>1,200       | <b>oll</b><br>00 | Haben                              | Offen<br>1,200,00 |
| 25.05.2014 AR                     | 10 R                | echnung 2                            |        | 3.600,           | 00               |                                    | 50,00             |
| 01.06.2014 Z1<br>27.05.2014 Z1    | 2.                  | Zahlung zu Rg. 2<br>Zahlung zu Rg. 2 |        |                  |                  | 3.000,00<br>550.00                 |                   |
| 01.06.2014 AR                     | 11 R                | echnung 3                            |        | 12.000,          | 00               |                                    | 12.000,00         |
|                                   |                     |                                      |        |                  |                  |                                    |                   |
| Fälliger Saldo                    |                     | 0,00                                 |        | Of               | fener Sal        | do                                 | 13.250,00         |

Seite 5 von 8

| Tel +43 1 2700531 | office@schmidhuber.com | Bank Austria |           | IBAN AT111200000609482500 | Handelsgericht Wien | UID ATU15137509 |
|-------------------|------------------------|--------------|-----------|---------------------------|---------------------|-----------------|
| Fax +43 1 2700535 | www.schmidhuber.com    | KN 609482500 | BLZ 12000 | BIC BKAUATWW              | FN 59 084 p         | DVR 0932400     |

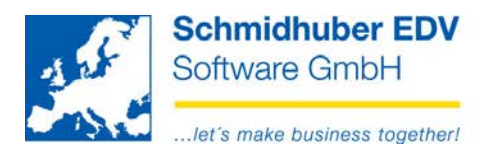

## Offene Posten in der Bildschirmansicht ausbuchen

Für das Ausbuchen von Skonti und Kursdifferenzen ist keine eigene Definition einer Buchungsvorlage notwendig, da alle notwendigen Informationen bereits bekannt sind. (Skontokonten, Kursdifferenzkonto, Steuercode(s), ...)

Der Buchungsvorgang wird von EuroFib wie über die Auszifferungsmaske durchgeführt.

Für alle weiteren Buchungen (zB. das zukünftige Ausbuchen von Mahnspesen, Bankspesen, Überzahlungen, …) müssen Sie vorab eigene Vorlagen definieren.

### Buchungsvorlagen definieren

Stammdaten => Firmenstamm => Zusatzbuchungen Vorlagen

Definieren Sie hier Ihre persönlichen Buchungsvorlagen für das direkte Ausbuchen von Offenen Posten. (zB. Mahnspesen, Bankspesen, Überzahlungen, …)

Neben einem Namen und einer Beschreibung für die Vorlage, müssen Sie zusätzlich alle notwendigen Informationen für die korrekte Verbuchung bekanntgeben: Konto, Steuercode (optional), Soll/Haben, Buchungstext (optional)

| 🕺 Vorlagen Zusatzbu | ichungen                   |          |                |
|---------------------|----------------------------|----------|----------------|
| Vorlage             | BANKSPESEN                 | Anlage   | 26.05.2014 SUP |
| Beschreibung        | Bankspesen                 | Anderung | 26.05.2014 SUP |
| Einstellungen       |                            |          |                |
| Konto               | 7010 Bank - u. Geldverk.Sp | esen     |                |
| Steuercode          | •                          |          |                |
| Soll/Haben          | Soll                       |          |                |
| Buchungstext        | Bankspesen                 |          |                |
| Kostenrechnung      |                            |          |                |
| Kostenstelle        | keine 💌                    |          |                |
|                     |                            |          |                |
| Kostenträger        | keine 💌                    |          |                |
|                     |                            |          |                |

Für die Berücksichtigung in der Kostenrechnung können Sie aus den folgenden Optionen wählen:

- keine
  Die Buchung wird in der KORE nicht berücksichtigt
- von Konto
  - von OP
- fix

Kostenstelle/Kostenträger wird von der OP verwendet Sie erfassen für diese Buchungen eine eigene fixe Kostenstelle/Kostenträger

#### Seite 6 von 8

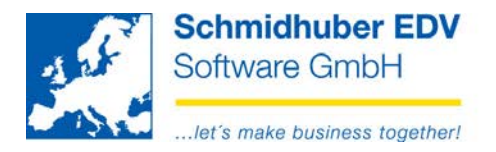

### Buchung aus den Offenen Posten durchführen

Auswertungen => Offene Posten => Bildschirm

In unserem Beispiel wurden 2 Zahlungen zu einer Rechnung zugeordnet. Es ist nun ein Restbetrag von €50,- offen.

| 29999             | Offene Posten,              |                                 | Kreditlimit       |           |  |
|-------------------|-----------------------------|---------------------------------|-------------------|-----------|--|
|                   | A-                          |                                 | Fremdwährung      |           |  |
| kundennummer      |                             | Mahnstufe                       | Zahlungsverhalter | า         |  |
| Mein Zessionstext |                             |                                 | Bonitat           |           |  |
|                   |                             |                                 | Stedenti          |           |  |
|                   |                             |                                 | UID               |           |  |
| tammwährung       | Fremdwährung Kostenrechnung | Skonto ext. Belegnummer Info De | etail             |           |  |
| Belegdat BA       | Belegn. Text                | Soll                            | Haben             | Offen     |  |
| 0.05.2014 AR      | 8 Rechnung 1                | 1.200,00                        |                   | 1.200,00  |  |
| 5.05.2014 AR      | 10 Rechnung 2               | 3.600,00                        |                   | 50,00     |  |
| 1.06.2014 Z1      | 2. Zahlung zu Rg. 2         |                                 | 3.000,00          |           |  |
| 7.05.2014 Z1      | 1. Zahlung zu Rg. 2         |                                 | 550,00            |           |  |
| 1.06.2014 AR      | 11 Rechnung 3               | 12.000,00                       |                   | 12.000,00 |  |
|                   |                             |                                 |                   |           |  |
|                   |                             |                                 |                   |           |  |

Um diesen Betrag auszubuchen, markieren Sie diesen Offenen Posten, klicken Sie danach die rechte Maustaste und wählen Sie "Ausbuchen".

| Stammwährung Fremo | dwährung Kostenrechnung                    | Skonto ext. Belegn | ummer Info      | Detail   |           |  |
|--------------------|--------------------------------------------|--------------------|-----------------|----------|-----------|--|
| Belegdat BA B      | Belegn. Text                               |                    | Soll            | Haben    | Offen     |  |
| 20.05.2014 AR      | 8 Rechnung 1                               |                    | 1.200,00        |          | 1.200,00  |  |
| 25.05.2014 AR      | 10 Rechnung 2                              | Kontenstam         | ım              | Shift+F2 | 50,00     |  |
| 01.06.2014 Z1      | 2. Zahlung zu Rg. 2<br>1. Zahlung zu Rg. 2 | Kontoblatt         |                 | Shift+F3 |           |  |
| 01.06.2014 AR      | 11 Rechnung 3                              | Offene Post        | en              | Shift+F4 | 12.000.00 |  |
|                    |                                            | Buchungsze         | eile            | Shift+F7 |           |  |
|                    |                                            | Saldenentw         | icklung         | Shift+F8 |           |  |
|                    |                                            | Ändern OP          |                 |          |           |  |
|                    |                                            | Belegverfol        | gung            |          |           |  |
|                    |                                            | Auftrag            |                 |          |           |  |
|                    |                                            | Aufteilen O        | РО              |          |           |  |
|                    |                                            | für Zuordnu        | ing vorbereiten | n        |           |  |
|                    |                                            | zu dieser Po       | sition zuordne  | n        |           |  |
|                    |                                            | Ausbuchen          |                 |          |           |  |
|                    |                                            |                    |                 |          |           |  |
| Fälliger Saldo     | 0,00                                       |                    | Offener         | Saldo    | 13.250,00 |  |

#### Seite 7 von 8

| Tel +43 1 2700531 | office@schmidhuber.com | Bank Austria |           | IBAN AT111200000609482500 | Handelsgericht Wien | UID ATU15137509 |
|-------------------|------------------------|--------------|-----------|---------------------------|---------------------|-----------------|
| Fax +43 1 2700535 | www.schmidhuber.com    | KN 609482500 | BLZ 12000 | BIC BKAUATWW              | FN 59 084 p         | DVR 0932400     |

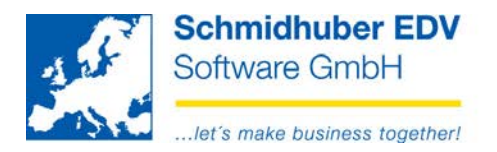

In dem neu geöffneten Fenster sehen Sie im oberen Bereich nochmals den ausgewählten Offenen Posten.

Im unteren Bereich können Sie nun auswählen, ob Sie den offenen Betrag als Skonto/Kursdifferenz ausbuchen oder eine von Ihnen erstelle Vorlage (Mahnspesen, Bankspesen, Überzahlung,...) verwenden möchten.

Nach der Eingabe/Kontrolle aller Buchungsdaten können Sie mittels F11 (Execute) den Buchungsvorgang starten bzw. ausführen.

| Ausbuchen    |                       |                |                   |                |      |                |                 |       |
|--------------|-----------------------|----------------|-------------------|----------------|------|----------------|-----------------|-------|
| Ко           | Buchungs<br>nto datum | Beleg<br>datum | Beleg E<br>art nu | Beleg<br>Immer | Text | Betrag<br>Soll | Betrag<br>Haben | Offen |
| 29           | 999 25.05.2014        | 25.05.2014     | AR                | 10 Rechnur     | ng 2 | 3.600,00       |                 | 50,00 |
|              |                       |                |                   |                |      |                |                 |       |
|              |                       |                |                   |                |      |                |                 |       |
|              |                       |                |                   |                |      |                |                 |       |
|              |                       |                |                   |                |      |                |                 |       |
| Vorlagen     |                       |                |                   |                |      |                |                 |       |
| ennung       | BANKSPESE             | N 💽 Bankspes   | en                |                |      |                |                 |       |
| onto         | 7010                  | Bank - u.      | Geldverk.Spese    | n              |      |                |                 |       |
| teuercode    |                       |                |                   |                |      |                |                 |       |
| oll/Haben    | Soll                  | -              |                   |                |      |                |                 |       |
|              |                       |                |                   |                |      |                |                 |       |
| Buchen       |                       |                |                   |                |      |                |                 |       |
| uchungsdatum | 01.06.2014            | • 💌            |                   |                |      |                |                 |       |
| elegdatum    | 01.06.2014            | -              |                   |                |      |                |                 |       |
| elegart      | BB                    | Buchungs       | belege            |                |      |                |                 |       |
| elegnummer   |                       |                |                   |                |      |                |                 |       |
| ext          | Bankspesen            |                |                   |                |      |                |                 |       |
| ostenstelle  |                       |                |                   |                |      |                |                 |       |
|              |                       |                |                   |                |      |                |                 |       |

Seite 8 von 8

Schmidhuber EDV Software Gesellschaft m.b.H. | Schöpfleuthnergasse 22 | A-1210 Wien

Tel +43 1 2700531 office@schmidhuber.com | Bank Austria Fax +43 1 2700535 www.schmidhuber.com KN 609482500 | BLZ 12000 | BIC BKAUATWW

IBAN AT111200000609482500

Handelsgericht Wien FN 59 084 p